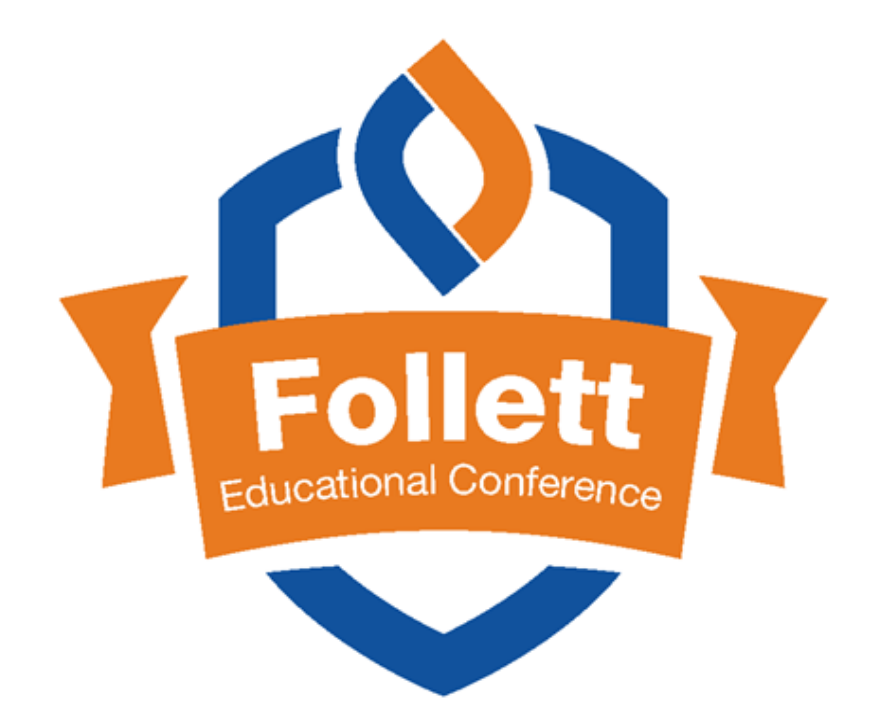

#### **SQL Queries**

#### **Clayton Van Sickle**

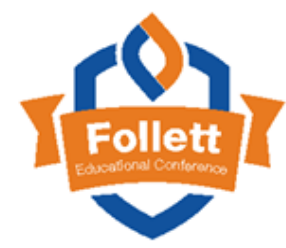

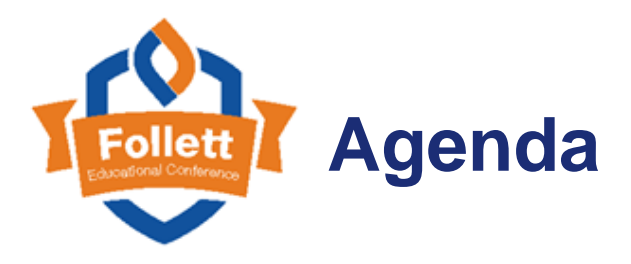

- Relational database overview
- SQL tools
- Basic SQL structure
- Basic SQL key words
- Creating your first SQL query
- Limiting results
- Joining tables
- Putting it all together
- Additional sample queries

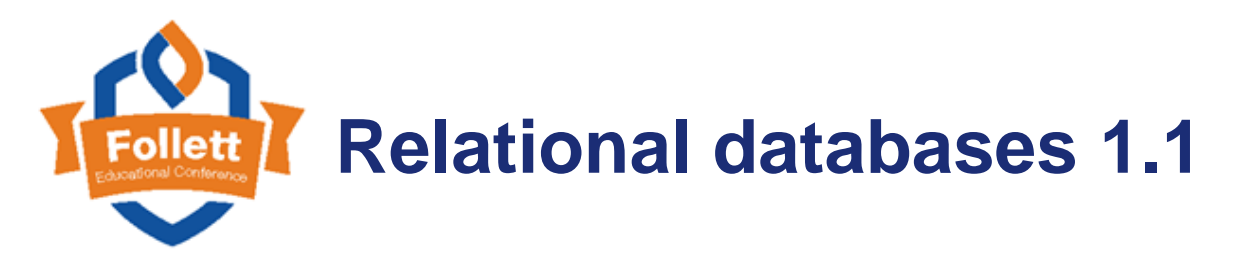

- Who knows what a relational database is?
  - A database structured to recognize relations among stored items of information
- Tables/Rows/Columns (Excel)
- Primary Keys and Foreign Keys
- Relationships 1:1, 1:M, M:1, M:M

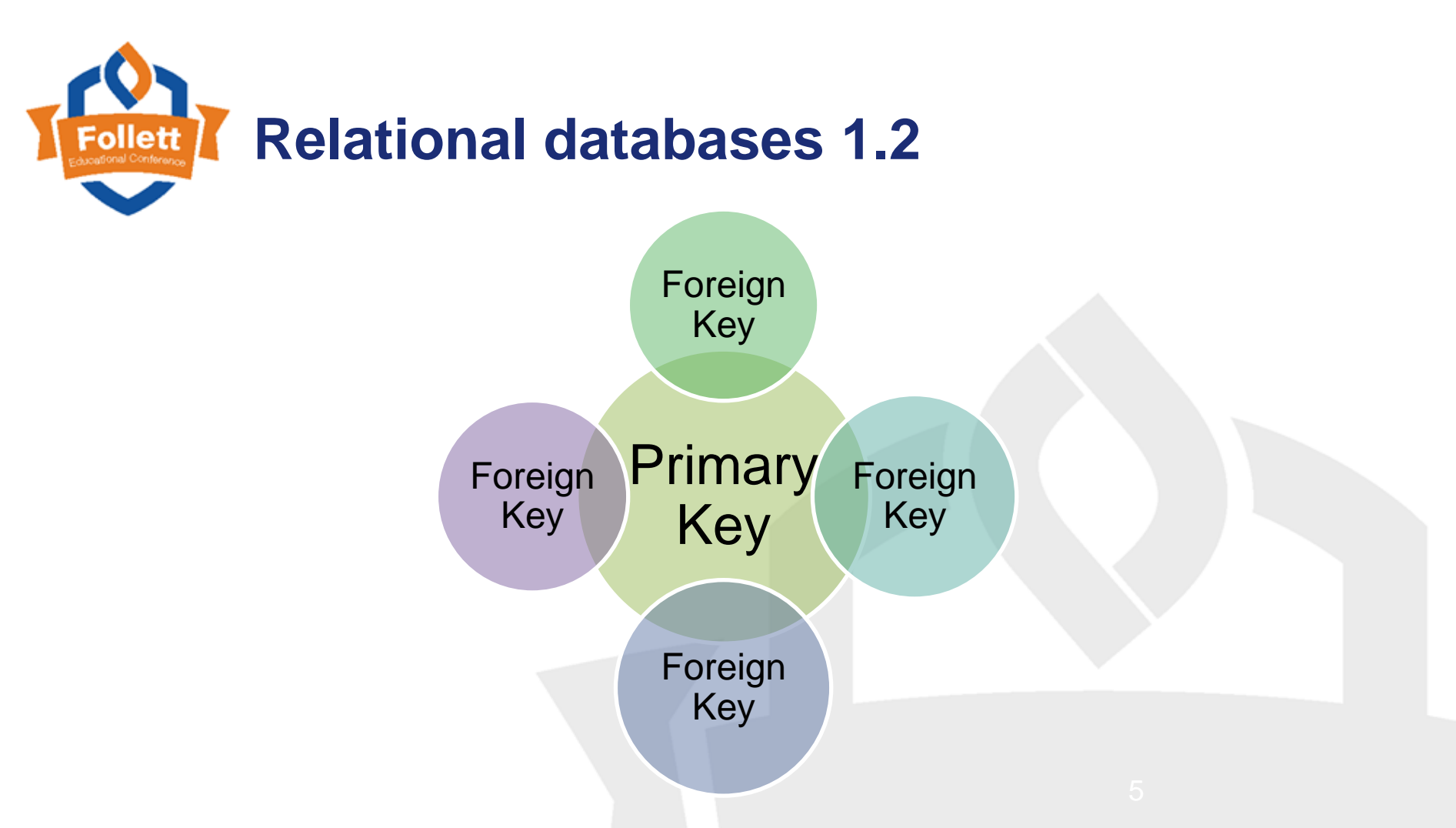

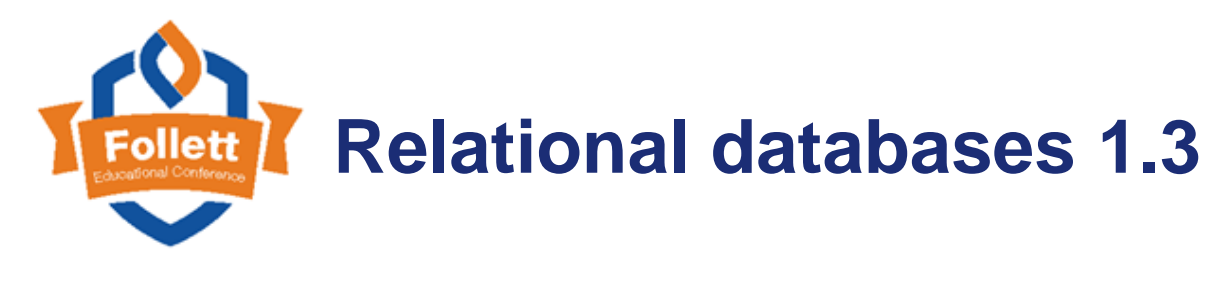

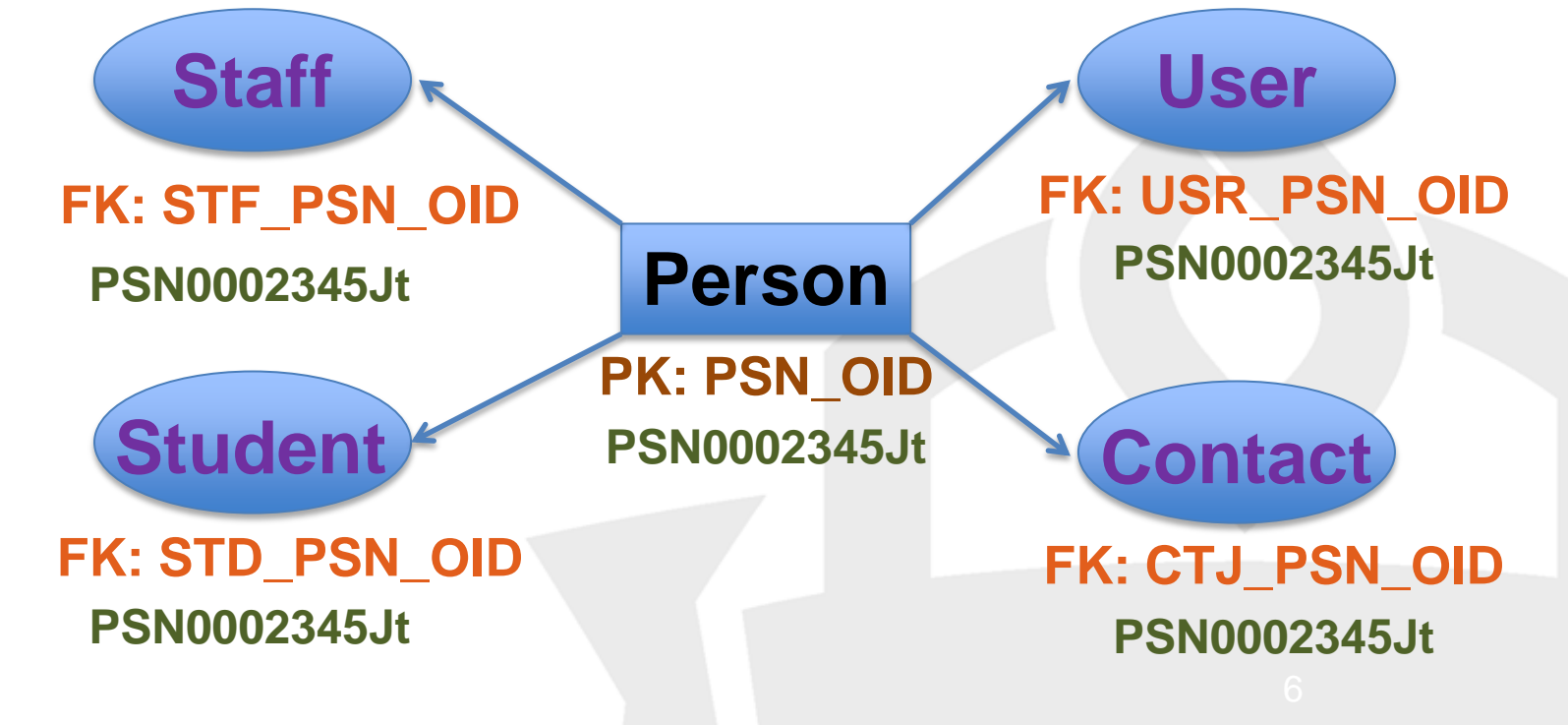

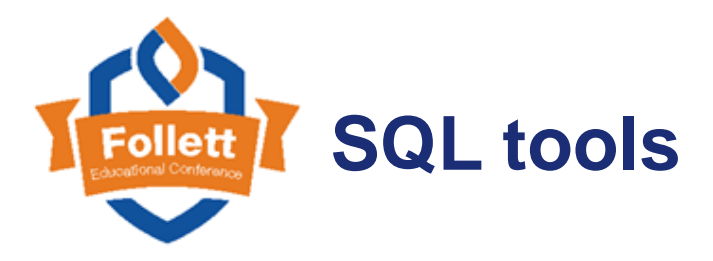

Notepad++

#### ) 🗗 🖶 🕼 🖧 | 🔏 🛍 🚺 🗩 🖒 🗯 🆕 🔍 🔍 🖫 💁 1 🎼 🖉 🖄 🗛 🔍 🔍 🖓

] new 1 🛪 🔚 README.md 🛪 🔚 README.md 🛪 🔚 new 2 🛪 🔚 new 3 🛪 🔚 new 4 🛪 🔚 new 6 🛪 🔚 new 7 🛪 🔚 new 8 🛪 🔚 new 9 🛪

- 1 SELECT STD\_YOG as yog, UPPER(PSN\_GENDER\_CODE) as gender, COUNT(STD\_OID) as subtotal
- 2 FROM STUDENT, PERSON
- 3 WHERE STD\_PSN\_OID = PSN\_OID
- 4 AND STD\_ENROLLMENT\_STATUS = 'Active'
- 5 AND STD\_SKL\_OID = 'skl00000001001'
- 6 **GROUP BY** STD\_YOG, PSN\_GENDER\_CODE
- 7 **ORDER BY** STD\_YOG, PSN\_GENDER\_CODE

Aspen!

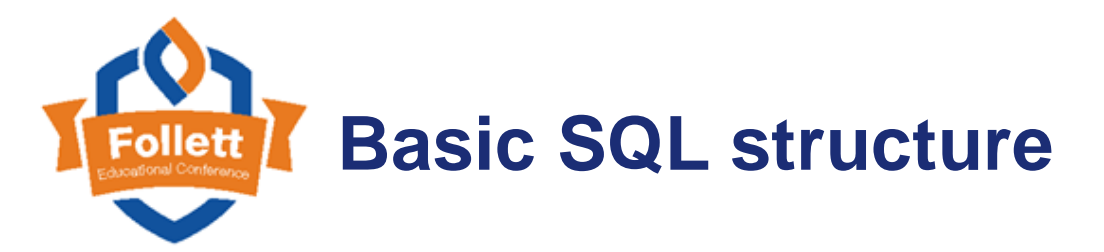

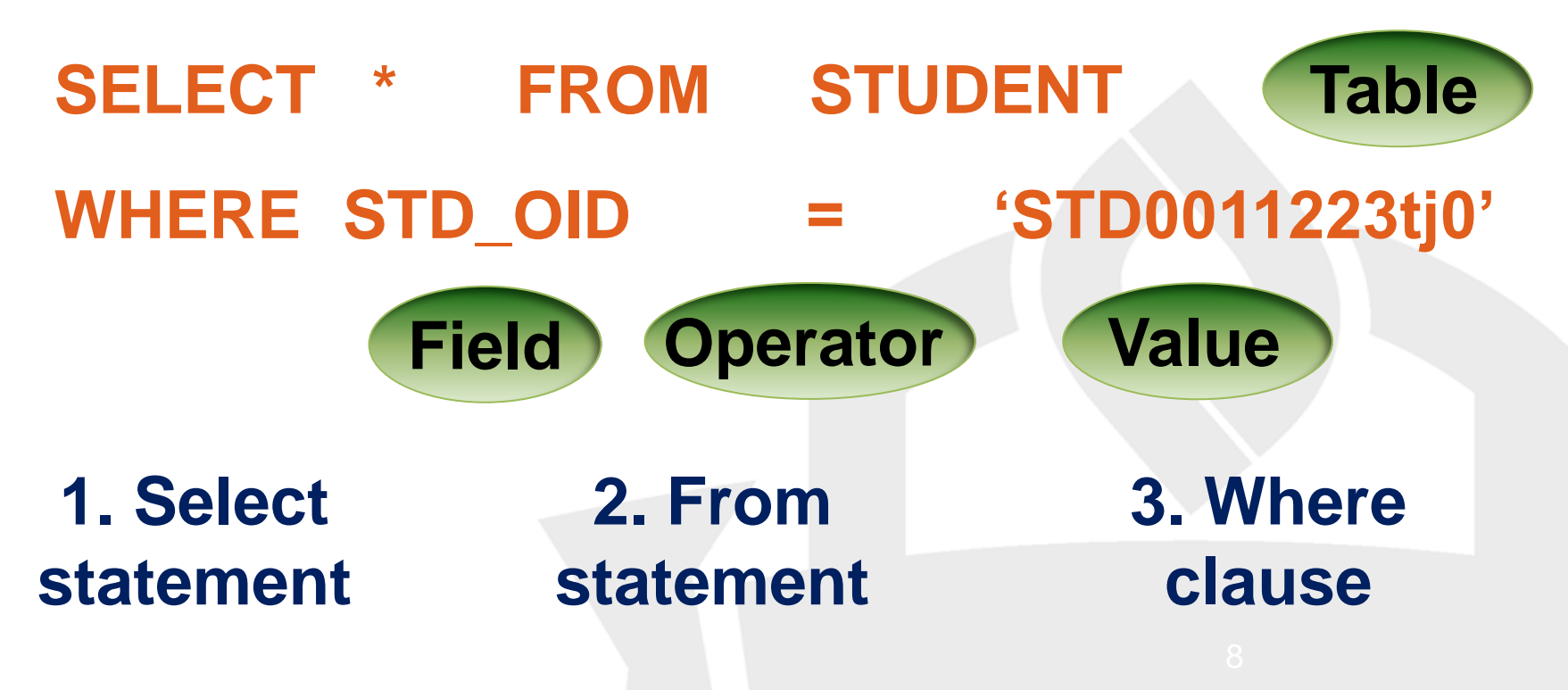

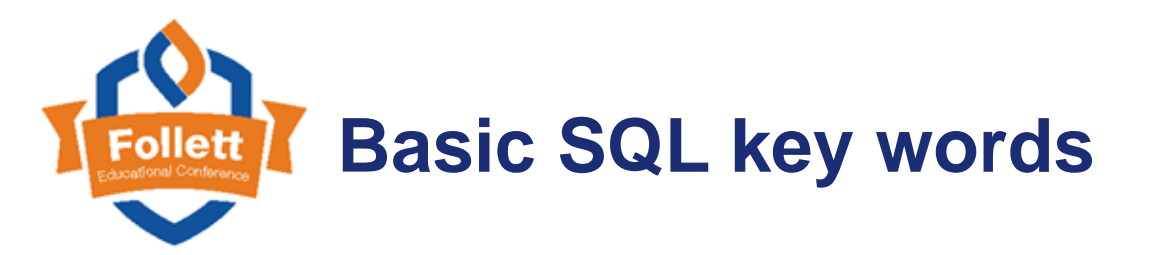

#### Commands

- WHERE
- AND
- OR
- GROUP BY
- ORDER BY

#### **Operators**

- IN
- NOT IN
- Math Operators
  - =, <, >, <>

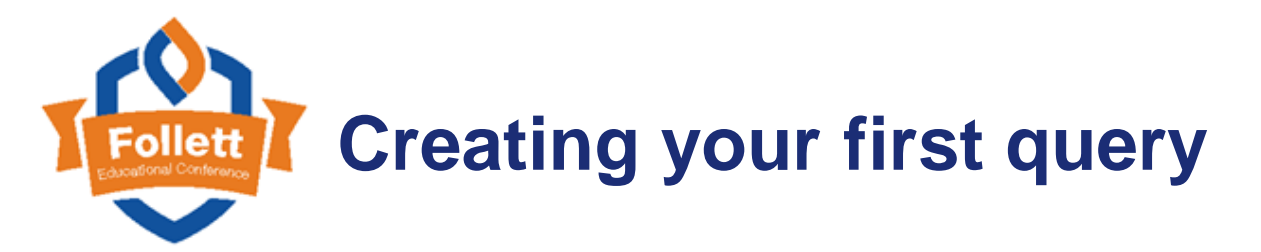

#### WHERE STD\_YOG = '2017'

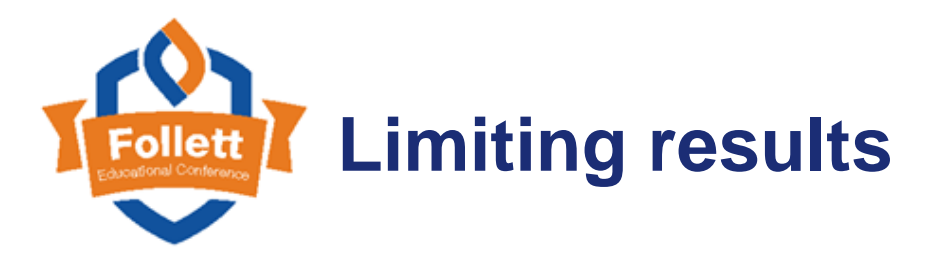

# WHERE STD\_YOG = '2017' AND(STD\_ENROLLMENT\_STATUS = 'Active' OR STD\_ENROLLMENT\_STATUS = 'PreReg')

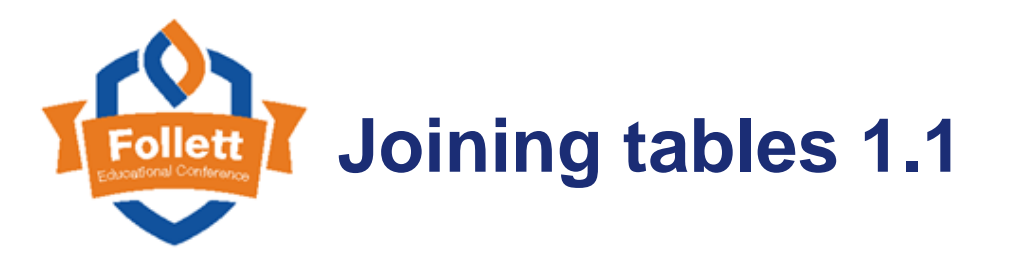

#### Types of Joins

- LEFT JOIN
- RIGHT JOIN
- INNER JOIN
- OUTER JOIN
  - FULL
  - LEFT/RIGHT

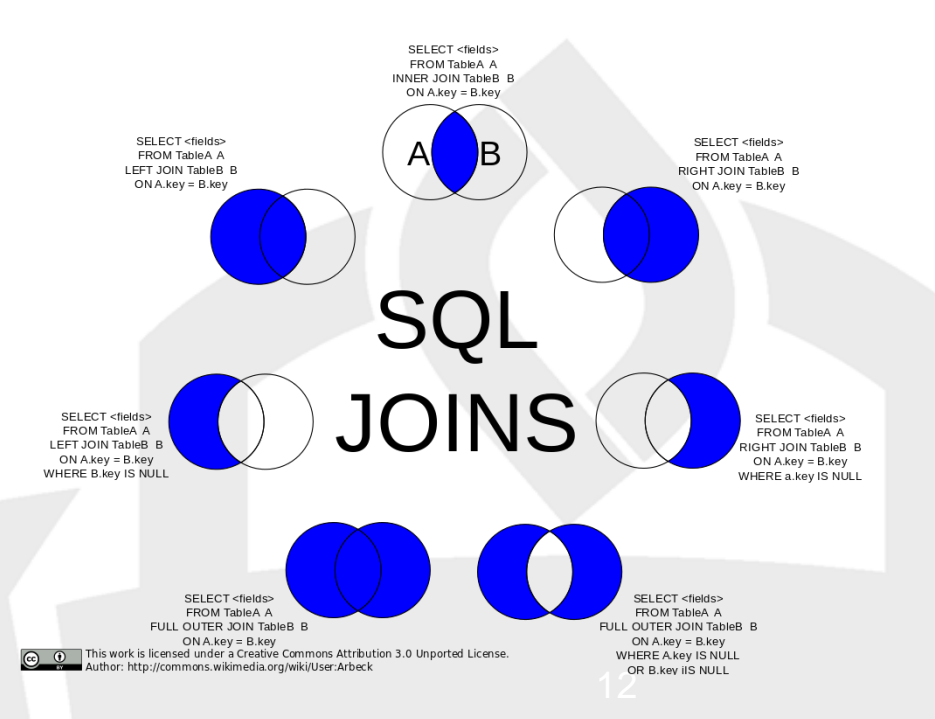

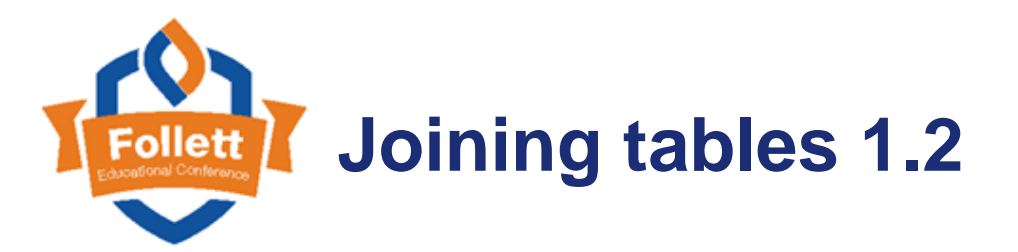

**INNER JOIN:** A join type which returns results only where the values match between the tables being joined

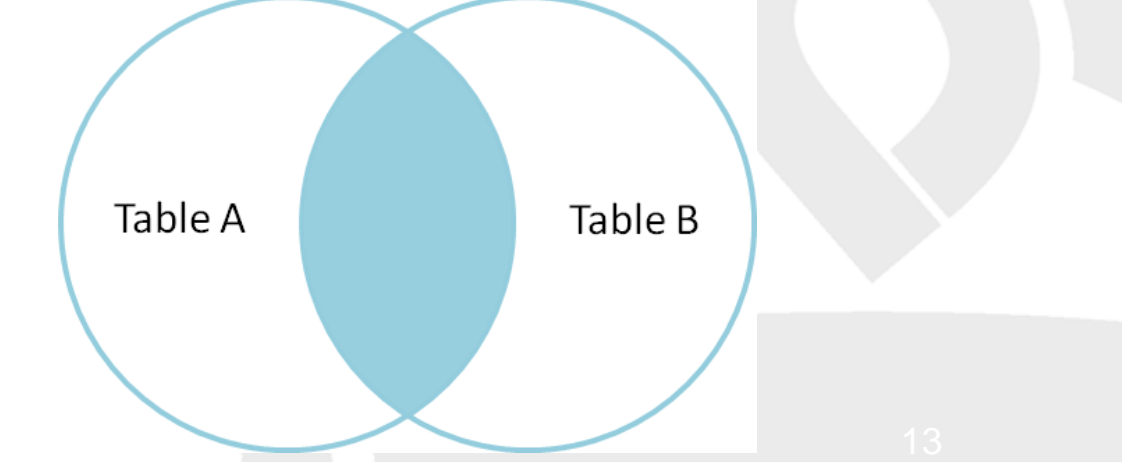

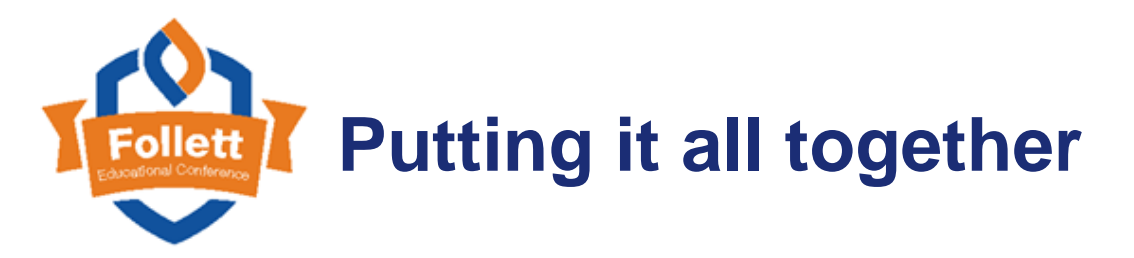

INNER JOIN PERSON ON STD\_PSN\_OID \_\_\_\_PSN\_OID WHERE STD\_YOG \_\_\_\_\_ IN ('2017','2018') AND(STD\_ENROLLMENT\_STATUS = 'Active' OR STD\_ENROLLMENT\_STATUS = 'PreReg') AND PON\_GENDER = 'M'

**AND** PSN\_GENDER\_CODE = '*M*'

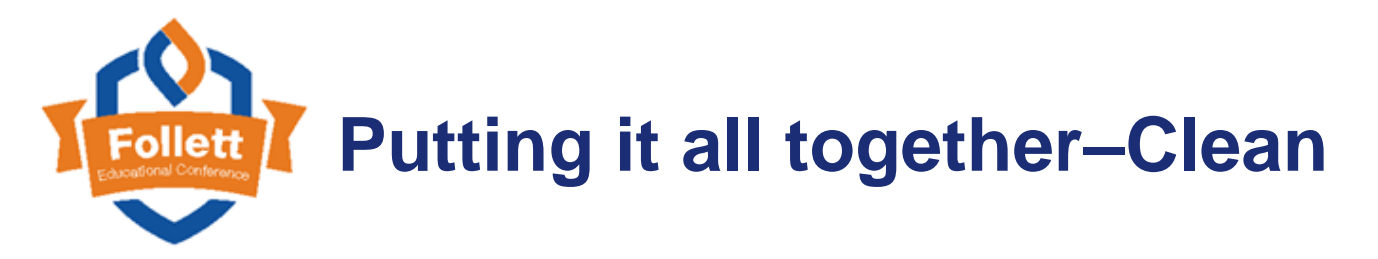

INNER JOIN PERSON ON STD\_PSN\_OID = PSN\_OID WHERE STD\_YOG IN ('2017','2018') AND(STD\_ENROLLMENT\_STATUS = 'Active' OR STD\_ENROLLMENT\_STATUS = 'PreReg') AND PSN\_GENDER\_CODE = 'M'

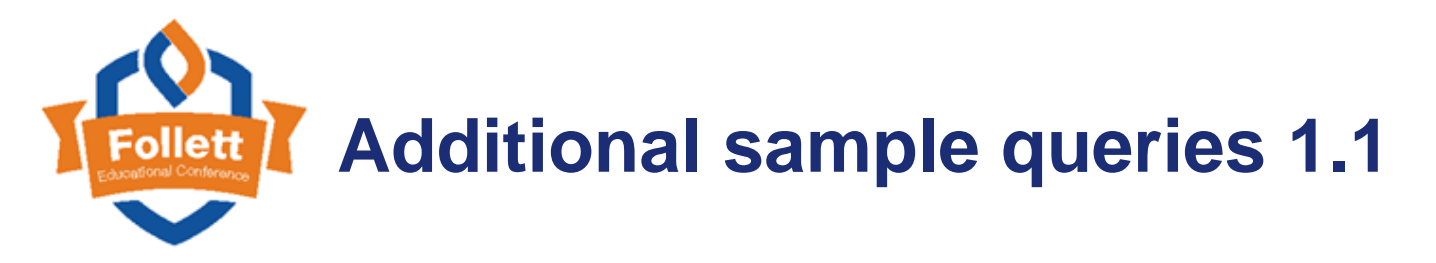

#### **SELECT \* FROM STUDENT\_TRANSCRIPT**

WHERE (TRN\_FIELDA\_001 <> '100'
AND TRN\_FIELDA\_001 <= '69.5')
OR (TRN\_FIELDA\_002 <> '100'
AND TRN\_FIELDA\_002 <= '69.5')
OR (TRN\_FIELDA\_003 <> '100'
AND TRN\_FIELDA\_003 <= '69.5')</pre>

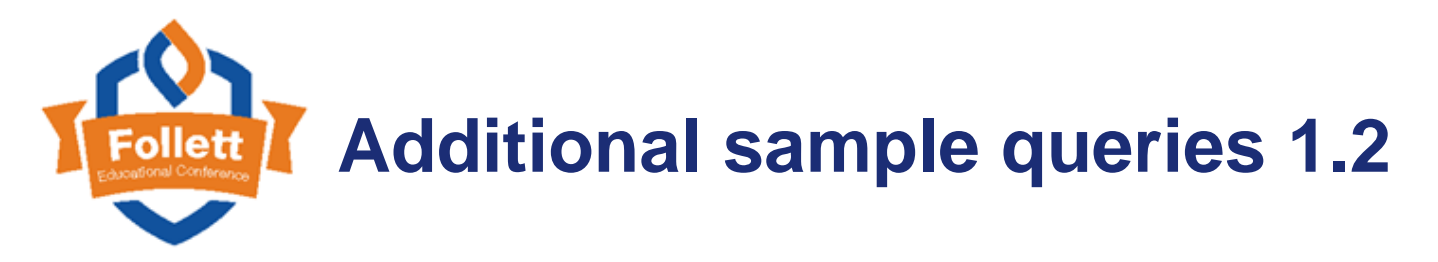

#### WHERE STD\_OID NOT IN (SELECT HSC\_STD\_OID FROM HEALTH\_SCREENING INNER JOIN DATA\_DICTIONARY\_EXTENDED ON (HSC\_DDX\_OID = DDX\_OID) WHERE DDX\_NAME = 'Hearing')

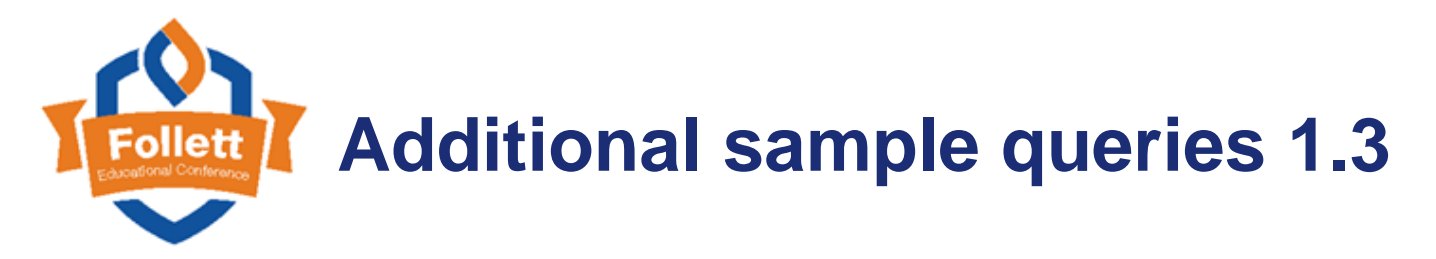

WHERE STD\_OID NOT IN (SELECT ATT\_STD\_OID FROM STUDENT\_ATTENDANCE WHERE ATT\_ABSENT\_IND = '1' AND ATT\_DATE = '{prompt:attDate:::Date}')

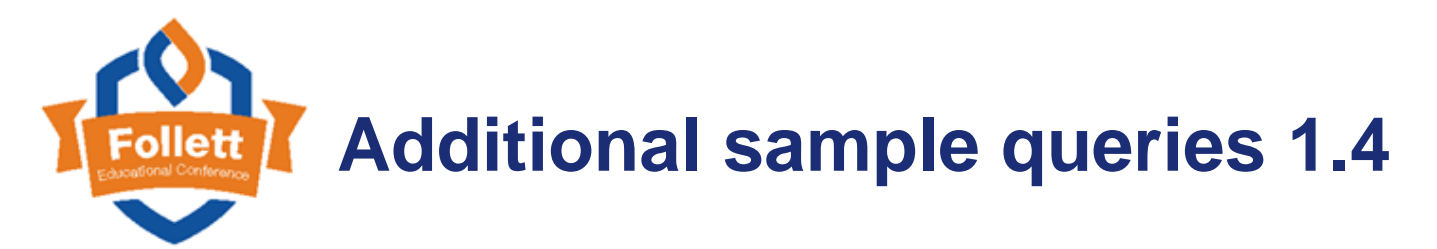

## Available for download as part of the session materials

#### Please take a few minutes to complete the survey.

#### https://www.surveymonkey.com/r/FEC2017

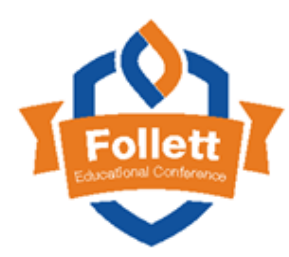

#### **Conference PPTs and materials**

Access and download all session materials for the Follett Educational Conference:

- From the Resource Center (http://resources.follettlearning.com/), click the Follett Educational Conference link.
- From Aspen's Help menu, click Videos & Training Tools.
- On the Aspen Training Toolkits page, click the Aspen Institute/Follett Educational Conference icon.

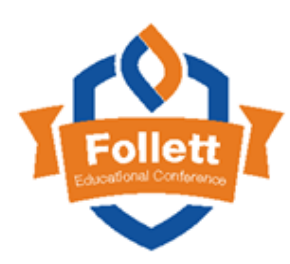

### Thank you!

#### **Clayton Van Sickle**

cvansickle@follett.com

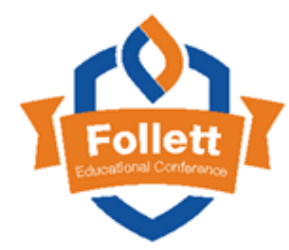